# **Norso GNU/Linux**

# 25 Gennaio 2012

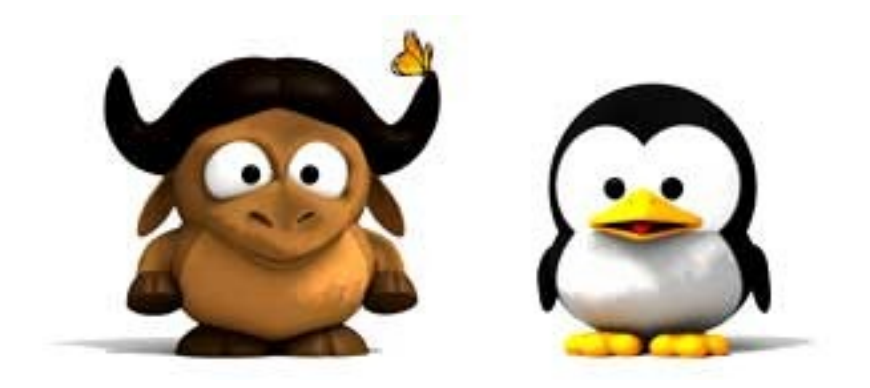

s@mba

http://netstudent.polito.it

samba@netstudent.polito.it

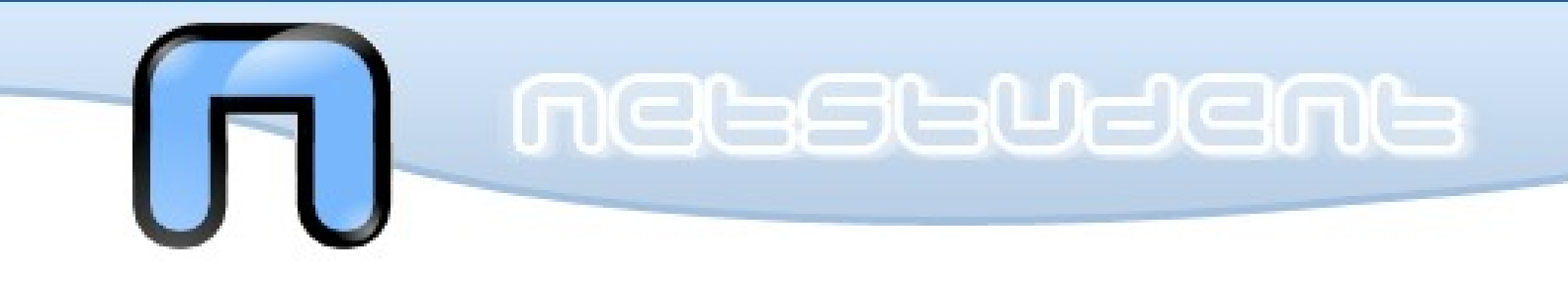

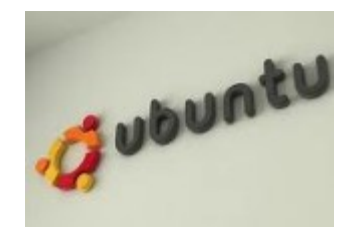

# Ubuntu ?

« Una persona che viaggia attraverso il nostro paese e si ferma in un villaggio non ha bisogno di chiedere cibo o acqua: subito la gente le offre del cibo, la intrattiene. Ecco, questo è un aspetto di Ubuntu, ma ce ne sono altri. Ubuntu non significa non pensare a se stessi; significa piuttosto porsi la domanda: voglio aiutare la comunità che mi sta intorno a migliorare?. »

(Nelson Mandela)

\* [ITA]: http://wiki.ubuntu-it.org/Installazione
\* [ENG]: https://help.ubuntu.com/community/Installation

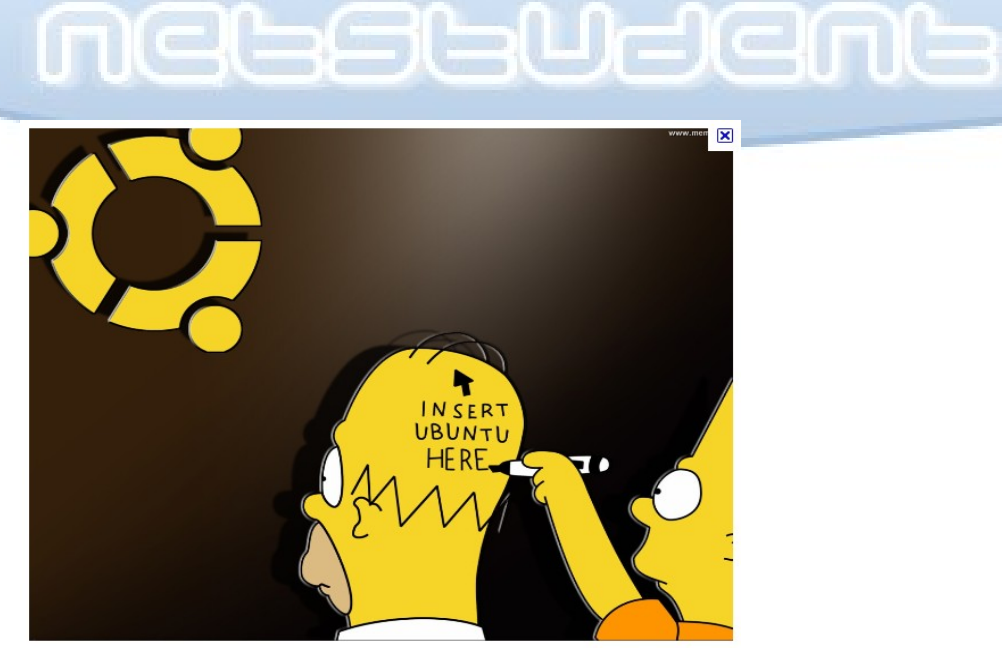

una berve introduzione per capire come funziona l'installazione di Ubuntu.

- [ITA]: http://wiki.ubuntu-it.org/Installazione
- [ENG]: https://help.ubuntu.com/community/Installation

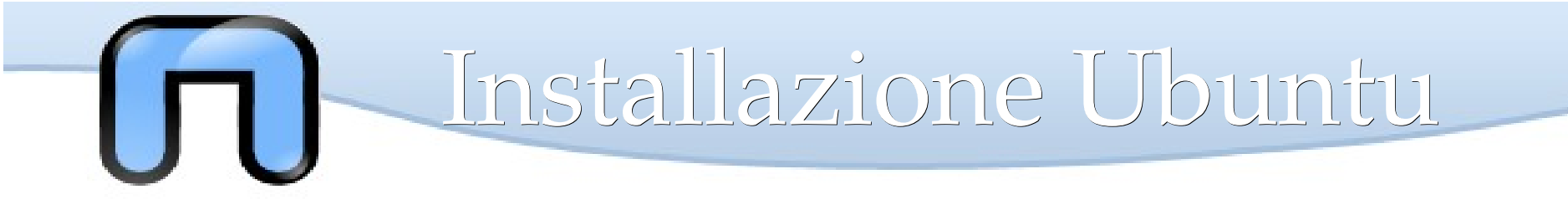

## PIANIFICAZIONE

E' fondamentale avere ben chiaro prima della fase di installazione quali sono i rischi e come preparasi:

- BACKUP: Fare una copia dei file importanti
- LIVE TEST: Provare Ubuntu senza installarla sul pc è molto utile!
- HW: Inserita la <u>live</u> controllate che tutto funzioni! (wifi,usb,scheda grafica)

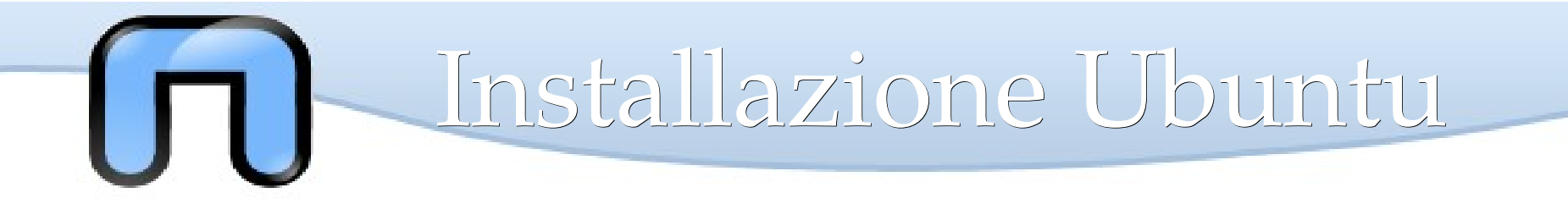

#### **COME PROCEDIAMO**

#### http://www.ubuntu.com/download

CD: Le principali distribuzioni prevedono la possibilità di scaricare file *.iso* su CD o DVD oppure anche su supporti rimovibili come chiavette USB o addirittura di installare la distribuzione direttamente via Internet!

USB: Per installare via USB si può usare il programma <u>Unetbootin</u> oppure da Ubuntu: Sistema>Amministrazione><u>Creatore Dischi di avvio</u> per installare Ubuntu partendo da un file .iso e metterlo su una chiavetta USB!

Esiste anche uno strumento chiamato **WUBI** che permette di installare e rimuovere Ubuntu come se fosse un applicazione Windows. Per farlo basta inserire il CD di ubuntu mentre è acceso windows, poi semplicamente : avanti > avanti > fine.

Note: La differenza tra tutte queste diverse procedure è semplicemente nella parte iniziale, scopriremo poi che installare ubuntu è in realtà molto semplice.

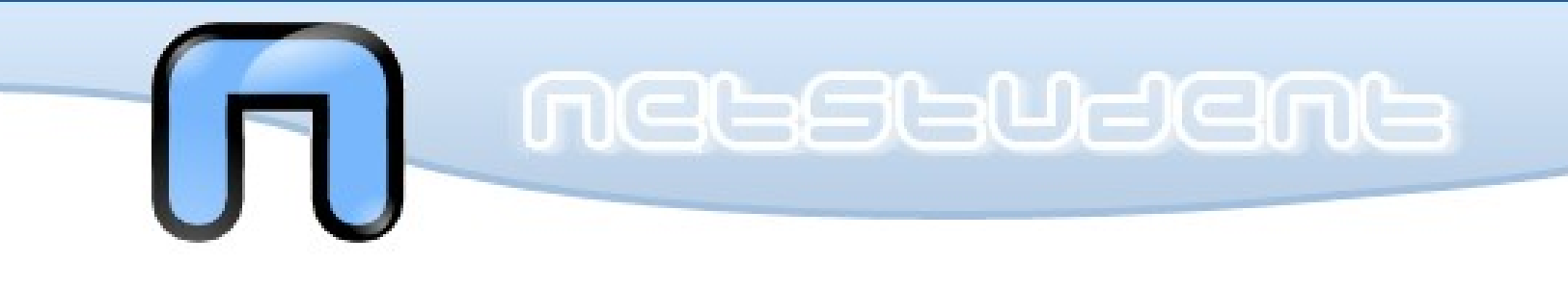

# Installazione

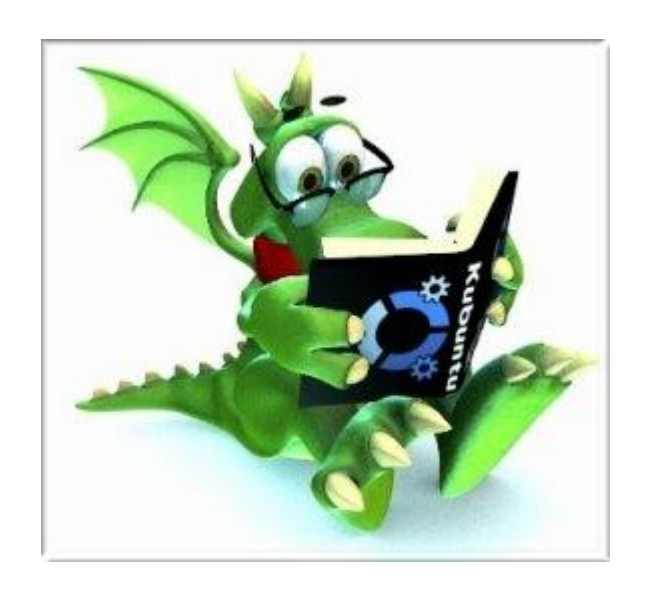

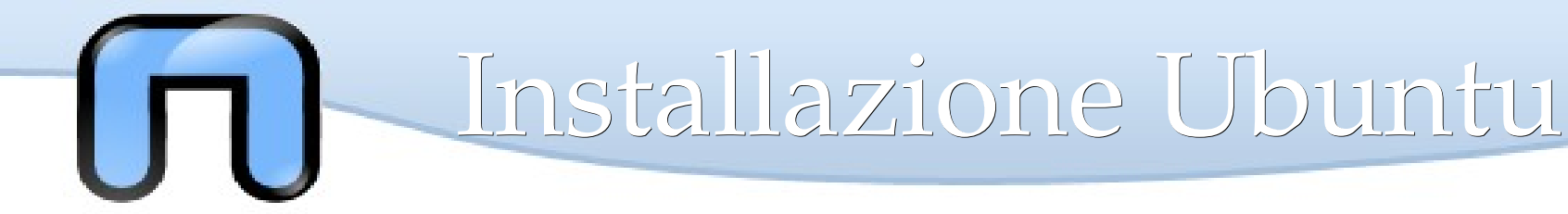

#### Avvio del CD

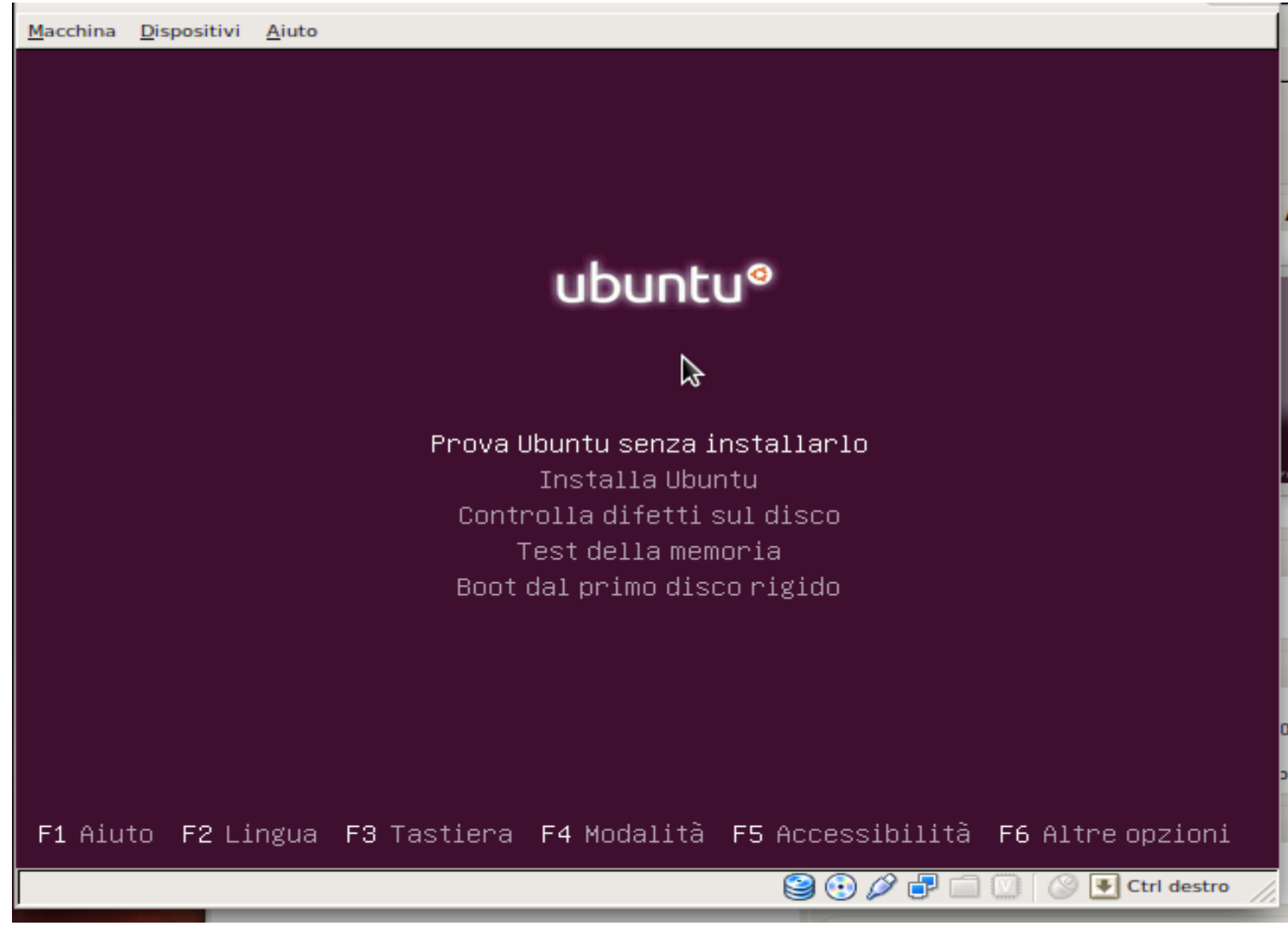

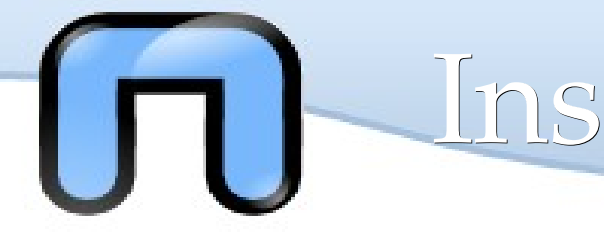

Inseriamo il CD di Ubuntu e riavviamo il pc ( controllare il bios/boot )

#### Live mode:

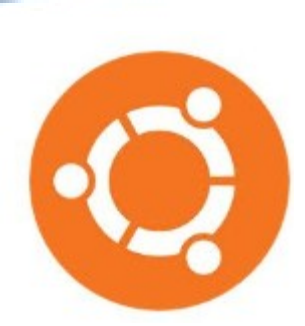

Selezionare '*Prova Ubuntu senza installarlo*' per far partire il pc senza modificare nulla. In questo modo verifichiamo se tutto funziona e possiamo decidere se installare o meno.

#### Loading...

- Dopo un caricamento del sistema, avremo Ubuntu che **funziona completamente** su CD o su chiavetta USB.
- A seconda della **potenza grafica** del pc ubuntu adatterà l'installazione in modalità testuale o grafica. Normalmente la modalità grafica funziona su tutti i PC e portatili anche vecchi, quindi noi analizzeremo la modalità grafica.
- In Live mode si può **provare Ubuntu** come sistema operativo live (al volo) senza il bisogno di installarla. Si può installare solo se poi piace. Questa modalità è molto utile in caso di recovery o se si ha bisogno di un sistema operativo che funzioni *in fretta*

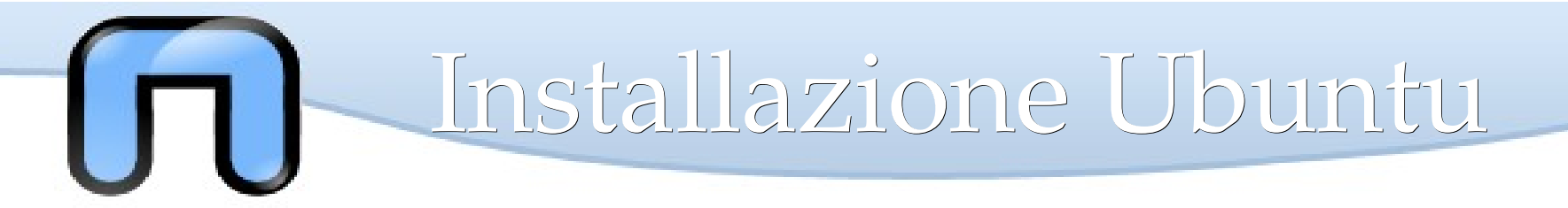

#### Ecco Ubuntu 11.10 (Oneiric Ocelot)

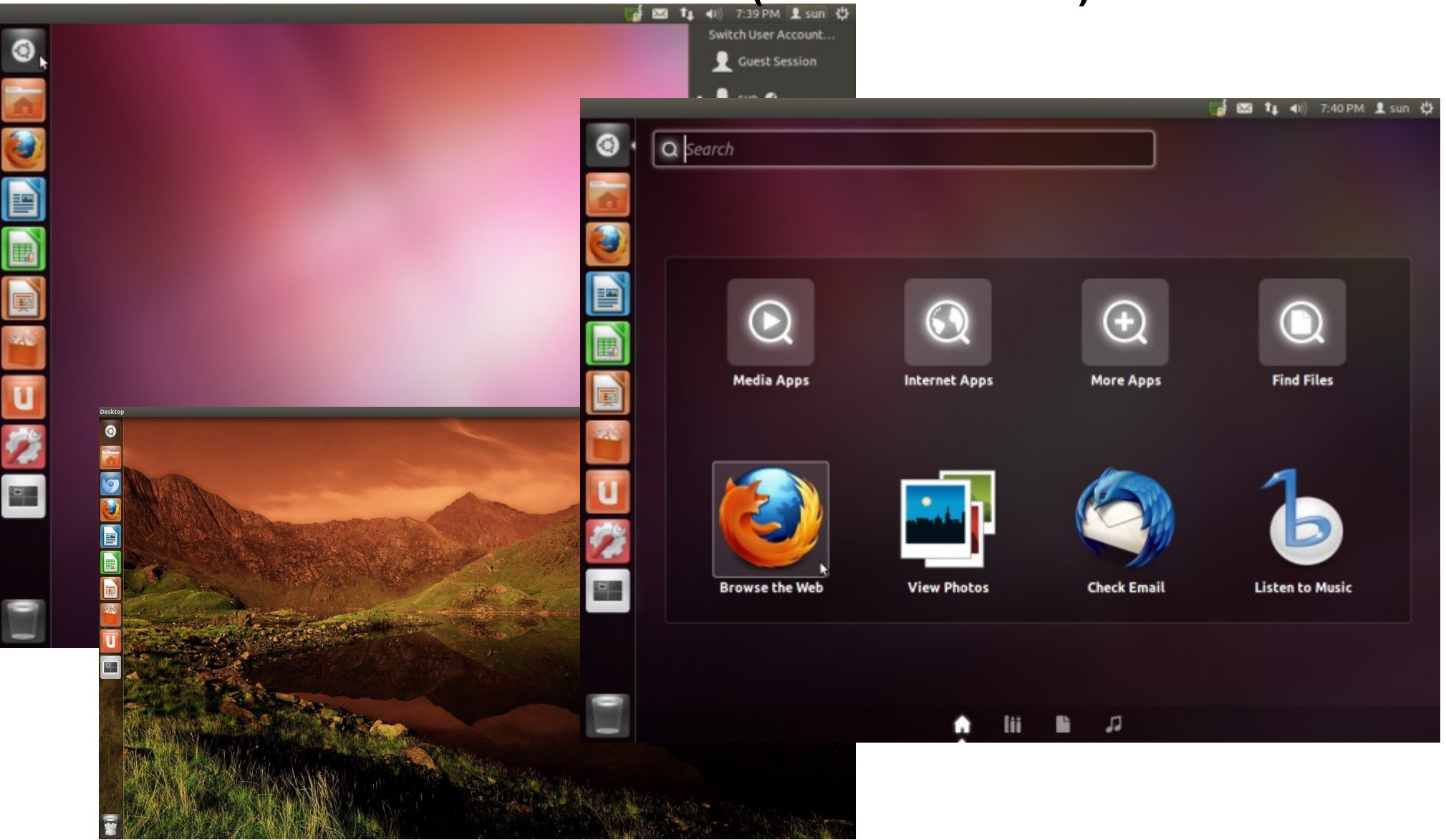

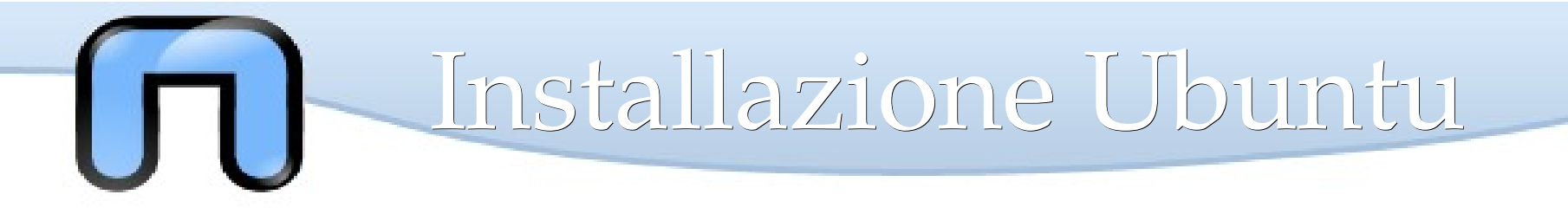

## INSTALLAZIONE

Ora se vogliamo installare ubuntu basta fare clic sull'icona **Installa Ubuntu**, quindi scegliamo la **lingua** e andiamo Avanti.

| <ul> <li>Èsperanto</li> <li>Esperanto</li> <li>Euskara</li> <li>Français</li> <li>Gaeige</li> <li>Galego</li> <li>Hrvatski</li> <li>Islenska</li> </ul> <b>Ediano</b> Kurdi Latviski Lietuviškai Magyar Nederlands Norsk bokmåi Norsk bokmåi Norsk bokmåi Norsk pronorsk | Image: Second state     Image: Second state       Image: Second stat   < | Benvenuti                                                                                                    |
|----------------------------------------------------------------------------------------------------|----------------------------------------------------------------------------------------------------|----------------------------------------------------------------------------------------------------|
|                                                                                                    | <ul> <li>Installa Ubuntu 11.</li> <li>Installa Ubuntu 11.</li> <li>Installa Ubuntu 11.</li> </ul>                                                                                                    | Esperanto<br>Euskara<br>Français<br>Gaeilge<br>Galego<br>Hrvatski<br>Íslenska<br>Italiano<br>Kurdî<br>Latviski<br>Lietuviškai<br>Magyar<br>Nederlands<br>Norsk bokmål<br>Norsk nynorsk |

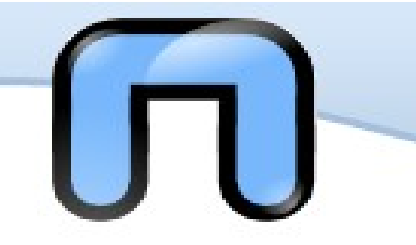

# VERIFICO

#### Ubuntu verifica i requisiti di sistema per l'installazione:

| 🛞 🖨 Installa                                                                                                    | 2 consigli                                                                                                    |
|----------------------------------------------------------------------------------------------------|----------------------------------------------------------------------------------------------------|
| Preparazione all'installazione di Ubuntu                                                                                                    | Scaricare gli aggiornamenti :                                                                                                    |
| Per un risultato ottimale, assicurarsi che il computer:                                                                                                    | Se volete che ubuntu scarichi                                                                                                    |
| ✓ abbia almeno 4.4 GB di spazio libero                                                                                                    | sistema al termine                                                                                                    |
| sia collegato alla corrente elettrica                                                                                                    | dell'installazione.                                                                                                    |
| sia connesso a Internet                                                                                                    |                                                                                                    |
| Scaricare gli aggiornamenti durante l'installazione                                                                                                    | Installare software di terze parti:                                                                                              |
| Ubuntu utilizza software di terze parti per riprodurre contenuti Flash, MP3 e altri formati, così come per<br>rendere operative alcune periferiche Wi-Fi. Parte di questo software non è disponibile come open source e<br>i relativi termini di licenza sono inclusi nella rispettiva documentazione.<br>Installare software di terze parti<br>Il plugin MP3 di Fluendo include tecnologia di decodifica audio MPEG Layer-3 concessa in licenza da Fraunhofer IIS e<br>Thomson. | Se volete che ubuntu installi<br>anche i pacchetti<br>necessari per ascoltare<br>mp3 o vedere I DVD<br>oppure i video su youtube |
| Esci Indietro Continua                                                                                                    | (flash player)                                                                                                    |

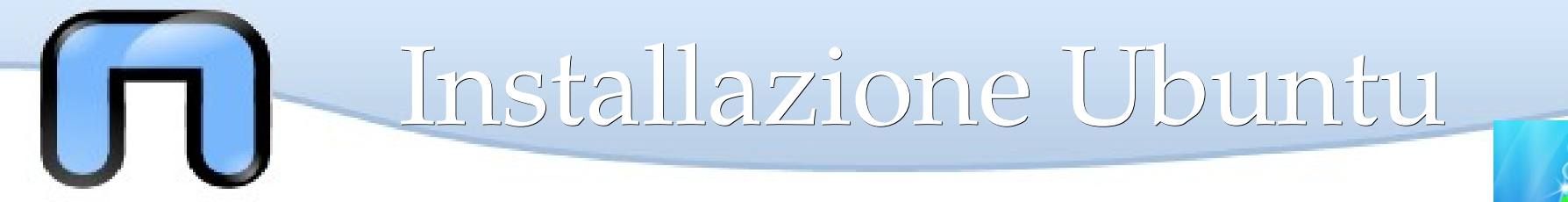

## PARTIZIONAMENTO

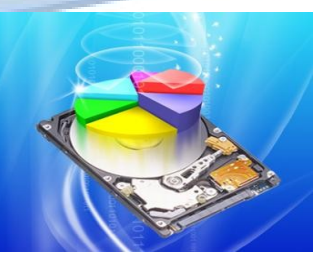

A questo punto non ci resta che fare spazio ad Ubuntu e procedre con l'installazione. Il partizionamento fa proprio questo prende il nostro spazio disco e taglia una fetta tutta per ubuntu

| sco trascinando la barra verticale sottostar             | ite:                                                    |
|----------------------------------------------------------|---------------------------------------------------------|
| it Windows XP Professional<br>/dev/sda1 (ntfs)<br>7.5 GB | Ubuntu<br>/dev/sda2 (ext4)<br>3.2 GB                    |
|                                                          | T Windows XP Professional<br>/dev/sda1 (ntfs)<br>7.5 GB |

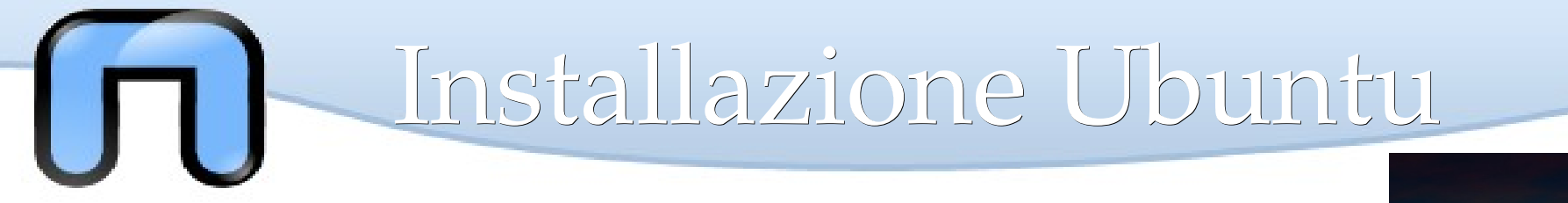

## **PARTIZIONAMENTO (2/2)**

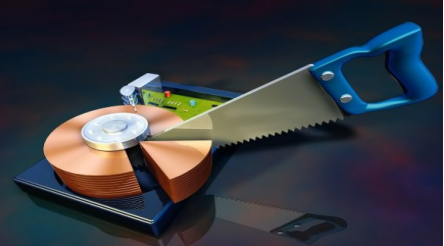

In questo modo possiamo scegliere se dedicare tutto lo spazio a ubuntu oppure far convivere ubuntu con il sistema windows preinstallato sul pc

| 😣 🖨 Installa                | 😣 🖨 Installa                                                                                                    |
|-----------------------------|----------------------------------------------------------------------------------------------------|
| Allocazione spazio          | Tipo d'installazione                                                                                                    |
| Questo comput<br>procedere? | Non è stato trovato alcun sistema operativo installato su questo computer. Come procedere?<br>Cancella il disco e installa Ubuntu<br>Attenzione: verrà eliminato qualsiasi file presente sul<br>disco. |
|                             | Altro<br>È possibile creare o ridimensionare le partizioni oppure<br>scegliere più partizioni per Ubuntu.                                                                                              |
| O to Alt<br>È pi<br>sce     |                                                                                                    |
|                             | Esci Indietro Continua                                                                                                    |

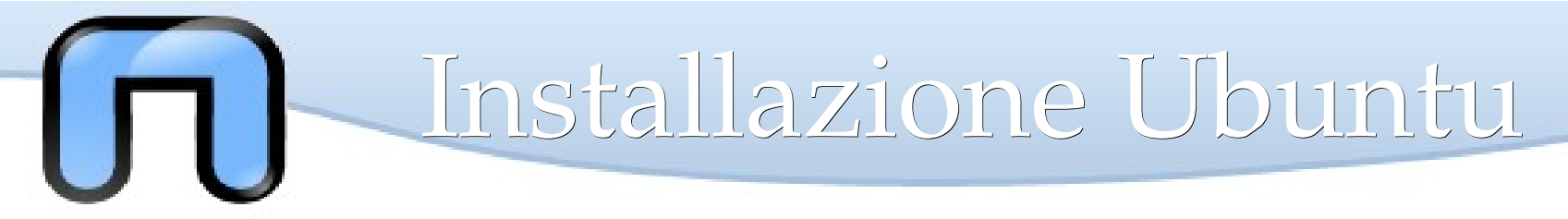

Partizioni: Come pensarle

Partizionare ...

... è come dividere una torta in diverse parti !

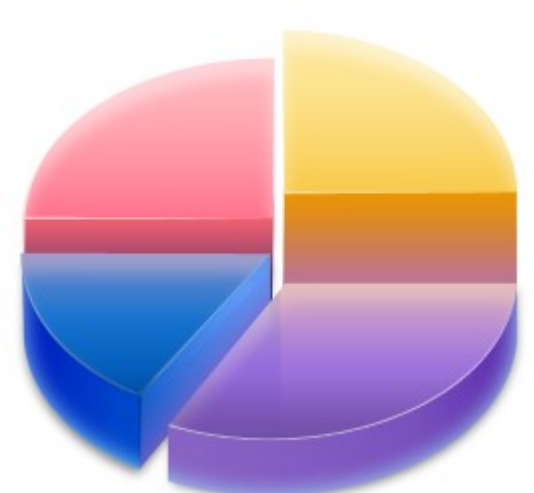

- Il più sicuro è il metodo automatico, quello proposto da Ubuntu. In questo modo è possibile fare spazio sia ad Ubuntu che a Windows. Capito ? E' possibile mantenere Windows e installare Ubuntu in un a parte di disco non ancora utilizzata!
- 2. Oppure installare Ubuntu su tutto il disco (per i veri duri)
- 3. Per i veri smanettoni esiste il *partizionamento manuale*, che se non vi va bene niente potete decidere voi quante fette/partizioni fare.

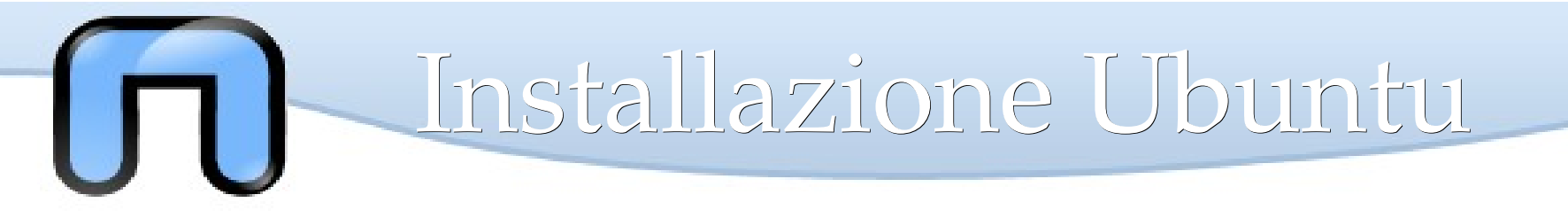

## **Configurazioni finali**

Al termine del partizionamento partirà l'installazione. Durante l'installazione sarà possibile effettuare le ultime configurazioni, quali sono ? Beh, scegliere la lingua della **tastiera** e specificare il **nome utente** e sopratutto una **buona password**!

|                                                                                                    | Installa                                                                                                    |   |
|----------------------------------------------------------------------------------------------------|----------------------------------------------------------------------------------------------------|---|
| 🖨 Installa                                                                                                    | Informazioni personali                                                                                                    |   |
| Disposizione della tastiera:         Scegliere la disposizione della tastiera:         Inglese (USA)         Iracheno         Irlandese         Islandese         Italiana         Kazaka         Khmer (Cambogia)         Kirghiza         LAO         Digitare qui per provare la tastiera         Rileva disposizione tastiera | Il vostro nome: username<br>Il nome del computer: nomepc<br>Il nome utilizzato per essere identificato da altri computer.<br>Scegliere un nome utente: username<br>Scegliere una password:<br>Scegliere una password:<br>Confermare la password:<br>A ccedere automaticamente<br>Richiedere la password personale per accedere<br>Cifrare la cartella personale<br>Indietro Continua |   |
| ▶ Copia dei file                                                                                                    | ▶ Copia dei file                                                                                                    | - |

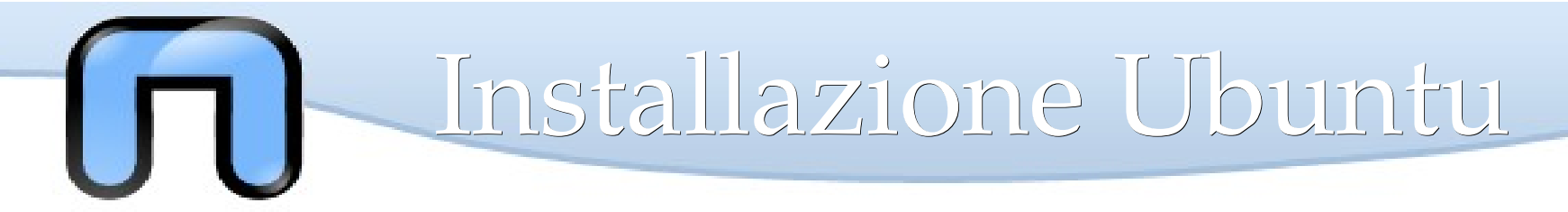

## **Riavvio**

| Installazione completata |                                                                                                    |  |
|--------------------------|----------------------------------------------------------------------------------------------------|--|
| i                        | L'installazione è terminata. È possibile continuare a provare Ubuntu, ma finché<br>non si riavvia il computer, qualsiasi modifica apportata o qualsiasi documento<br>salvato non verrà preservato.<br>Continua a provare Riavvia ora |  |

Terminata la fase di installazione, vi apparirà la schermata di riavvio: è tutto nelle vostre mani, incociate le dita...

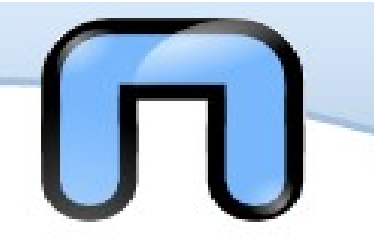

GNU GRUB version 1.99~20110104-2ubuntu1

Ubuntu, with Linux 2.6.37–12–generic Ubuntu, with Linux 2.6.37–12–generic (recovery mode) Previous Linux versions Memory test (memtest86+) Memory test (memtest86+, serial console 115200)

Use the ↑ and ↓ keys to select which entry is highlighted. Press enter to boot the selected OS, 'e' to edit the commands before booting or 'c' for a command–line. L'ultimo passo per essere liberi è la consapevolezza del male nel mondo

Windows può vivere tranquillamente nello stesso pc, ma bisogna avere un **boot-loader** come grub o lilo che faccia il suo dovere.

<<< ecco Grub

Nel caso qualcosa dovesse andare storto non temete: ci sono migliaia di modi per essere aiutati...

## Contatti

#### WEB: http://netstudent.polito.it

il sito netstudent è il sito dell'associazione di volontari del politecnico che mette a sua disposizione le sue conoscienze per aiutare chi vuole provare linux

#### EMAIL: samba@netstudent.polito.it

Io sono sempre a disposizione nel caso ci siano dubbi o problemi, avete un contatto diretto per qualsiasi problema.

#### BLOG: http://sambismo.wordpress.com

I Blog spesso sono un ottima fonte di informazioni e howto, smanettoni che spiegano come fare e sistemare certe cose, questo è il mio.

#### FORUM: http://ubuntuforums.org

Il forum di ubuntu è uno dei forum più attivi e disponibili nella comunità linux, provatelo e se volete support lo troverete ottimo.

#### MAILING LIST: lista italiana di supporto ubuntu

Io sono iscritto alla mailing list di ubuntu, qui si possono mandare mail e seguire i problemi di altre persone imparando e aiutando.

Come vedete gli strumenti per essere aiutati ci sono e potete anche trovarne molti altri, Linux è un idea meravigliosa per chi la comprende appieno, rende liberi e indipendenti anche mentalmente. Pensateci la prossima volta che pagherete per comprare un software.

La conoscienza è nelle mani di chi ne percepisce l'importanza

Quest'opera, per volontà degli autori, è rilasciata sotto la disciplina della seguente licenza

Tu sei libero:

Copyleft

#### Creative Commons Public License Attribuzione-Condividi allo stesso modo 2.5 Italia

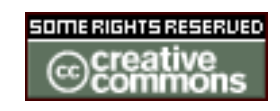

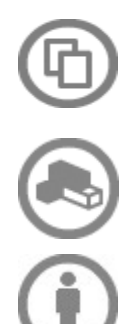

di riprodurre, distribuire, comunicare al pubblico, esporre in pubblico, rappresentare, eseguire e recitare quest'opera

di modificare quest'opera

Alle seguenti condizioni:

**Attribuzione**. Devi attribuire la paternità dell'opera nei modi indicati dall'autore o da chi ti ha dato l'opera in licenza e in modo tale da non suggerire che essi avallino te o il modo in cui tu usi l'opera.

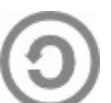

**Condividi allo stesso modo**. Se alteri o trasformi quest'opera, o se la usi per crearne un'altra, puoi distribuire l'opera risultante solo con una licenza identica o equivalente a questa.

- Ogni volta che usi o distribuisci quest'opera, devi farlo secondo i termini di questa licenza, che va comunicata con chiarezza. In ogni caso, puoi concordare col titolare dei diritti utilizzi di quest'opera non consentiti da questa licenza. Questa licenza lascia impregiudicati i diritti morali. Le utilizzazioni consentite dalla legge sul diritto d'autore e gli altri diritti non sono in alcun modo limitati da quanto sopra.
- Questo è un riassunto in linguaggio accessibile a tutti del codice legale (la licenza integrale) che è disponibile alla pagina web:

http://creativecommons.org/licenses/by-sa/2.5/it/legalcode

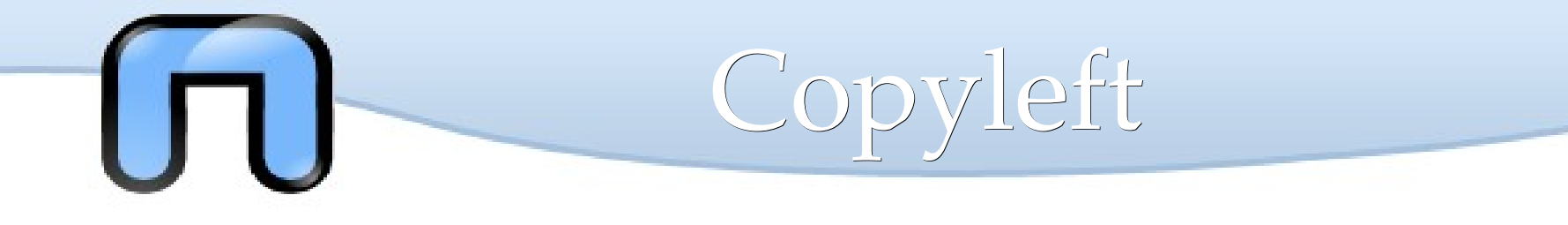

Many Thanks:

Quest'opera, è stata realizzata grazie al contributo di molte persone. La prima versione è stata realizzata a partire dalle slide realizzate da Silvio Colloca distribuite con licenza Creative Commons sul sito http://linuxhelp.it. Successivamente sono state modificate dai molti docenti che hanno prestato il loro servizio gratuito nelle lezioni dei corsi Netstudent. In ordine sparso (e sperando di non dimenticare nessuno): Giovanni Berton Giachetti, Daniele Lussana, Alessandro Ugo, Emmanuel Richiardone, Andrea Garzena, Stefano Cotta Ramusino, **Roberto Preziusi**, Marco Papa Manzillo, Puria Nafisi Azizi, Luca Necchi, Luca Barbato, David Putzer, Alberto Grimaldi, Nicola Tuveri, Stefano Colazzo, Laura De Martini, ecc...